## COMO OBTENER CONTRASEÑA PERDIDA

**Paso 1**. Pinchar en "¿Ha extraviado la contraseña?" que se encuentra debajo del botón "Entrar"

## Educación a Distancia - Facultad de Medicina

| 📒 CÓMO RECUPERAR LA CONTRASEÑA |                                                                                                    | Calendario                                                                                                    |                                                                                                    |                                                                                                    |                                               |            | - <                                                                                                    |
|--------------------------------|----------------------------------------------------------------------------------------------------|----------------------------------------------------------------------------------------------------|----------------------------------------------------------------------------------------------------|----------------------------------------------------------------------------------------------------|-----------------------------------------------|------------|----------------------------------------------------------------------------------------------------|
| Categorías                     | <<br>Lun                                                                                                    | Mar<br>1                                                                                                    | ma<br><u>Mié</u><br>2                                                                                                    | rzo 2<br>Jue<br>3                                                                                                    | 016<br>Vie 5                                  | šáb<br>5   | Dom<br>6                                                                                                    |
| ✓ Postgrado                    | 7                                                                                                    | 8                                                                                                    | 9                                                                                                    | 10                                                                                                    | 11                                            | 12         | 13                                                                                                    |
| Diplomados (5)                 | 21                                                                                                    | 22                                                                                                    | 23                                                                                                    | 24                                                                                                    | 25                                            | 26         | 20                                                                                                    |
| ▼ Magíster                     | 28                                                                                                    | 29                                                                                                    | 30                                                                                                    | 31                                                                                                    |                                               |            |                                                                                                    |
| Ciencias Básicas (1)           | Usuarios en línea                                                                                                    |                                                                                                    |                                                                                                    |                                                                                                    |                                               |            |                                                                                                    |
| Enfermería (2)                 |                                                                                                    | /118                                                                                                    | imo                                                                                                    | с Б г                                                                                                    | aipute                                        | 20)        |                                                                                                    |
|                                | Ninguno                                                                                                    |                                                                                                    |                                                                                                    |                                                                                                    |                                               |            |                                                                                                    |
| Salud Pública (2)              |                                                                                                    |                                                                                                    |                                                                                                    |                                                                                                    |                                               |            |                                                                                                    |
| Especializaciones (2)          |                                                                                                    |                                                                                                    |                                                                                                    |                                                                                                    |                                               |            |                                                                                                    |
| Emergencia y Desastres(1)      |                                                                                                    |                                                                                                    |                                                                                                    |                                                                                                    |                                               |            |                                                                                                    |
| ▷ Cursos (1)                   |                                                                                                    |                                                                                                    |                                                                                                    |                                                                                                    |                                               |            |                                                                                                    |
|                                |                                                                                                    |                                                                                                    |                                                                                                    |                                                                                                    |                                               |            |                                                                                                    |
|                                | Categorías  Cotapsar todo  Cotapsar todo  Cotapsar | Categorías Colapsar todo Colapsar todo Colapsar todo Diplomados (5) Magíster O Ciencias Básicas (1) Enfermería (2) OFECS (2) Salud Pública (2) Especializaciones (2) Emergencia y Desastres (1) Cursos (1) | Categorías Cotapsar todo Postgrado Diplomados (5) Magíster O Ciencias Básicas (1) Enfermería (2) OFECS (2) Salud Pública (2) Especializaciones (2) Emergencia y Desastres (1) Cursos (1) | Categorías<br>Colapsar todo<br>Postgrado<br>Diplomados (5)<br>Magíster<br>Ciencias Básicas (1)<br>Enfermería (2)<br>OFECS (2)<br>Salud Pública (2)<br>Especializaciones (2)<br>Cursos (1)<br>Cursos (1) | Categorías<br>Colapsar todo     Colapsar todo | Categorías | Categorías<br>Colapsar todo<br>Postgrado<br>Diplomados (6)<br>Magíster<br>Ciencias Básicas (1)<br>Enfermería (2)<br>OFECS (2)<br>Salud Pública (2)<br>Especializaciones (2)<br>Cursos (1)<br>Cursos (1) |

**Paso 2** Seguimos las instrucciones ingresando el nombre de usuario o el correo electrónico y hacemos clic en el botón **BUSCAR**.

## Educación a Distancia - Facultad de Medicina

| Página Principal / Entrar / Contraseña olvidada |                                                                                                    |
|-------------------------------------------------|----------------------------------------------------------------------------------------------------|
| Para reajusta<br>correo electr<br>email con ins | ar su contraseña, envíe su nombre de usuario o su dirección de<br>ónico. Si podemos encontrarlo en la base de datos, le enviaremos un<br>itrucciones para poder acceder de nuevo. |
| Buscar por nombre de usuario                    |                                                                                                    |
| Nombre de usuario                               |                                                                                                    |
|                                                 | Buscar                                                                                                    |
| Buscar por dirección email                      |                                                                                                    |
| Dirección de correo                             | micorreo@chile.com                                                                                                    |
|                                                 | Buscar                                                                                                    |
|                                                 | Listed no se ha identificado. (Entrar)                                                                                                    |

**Paso 3** Después, recibiremos en nuestro correo un E-mail con instrucciones para obtener una contraseña nueva como la que se ve en el recuadro.

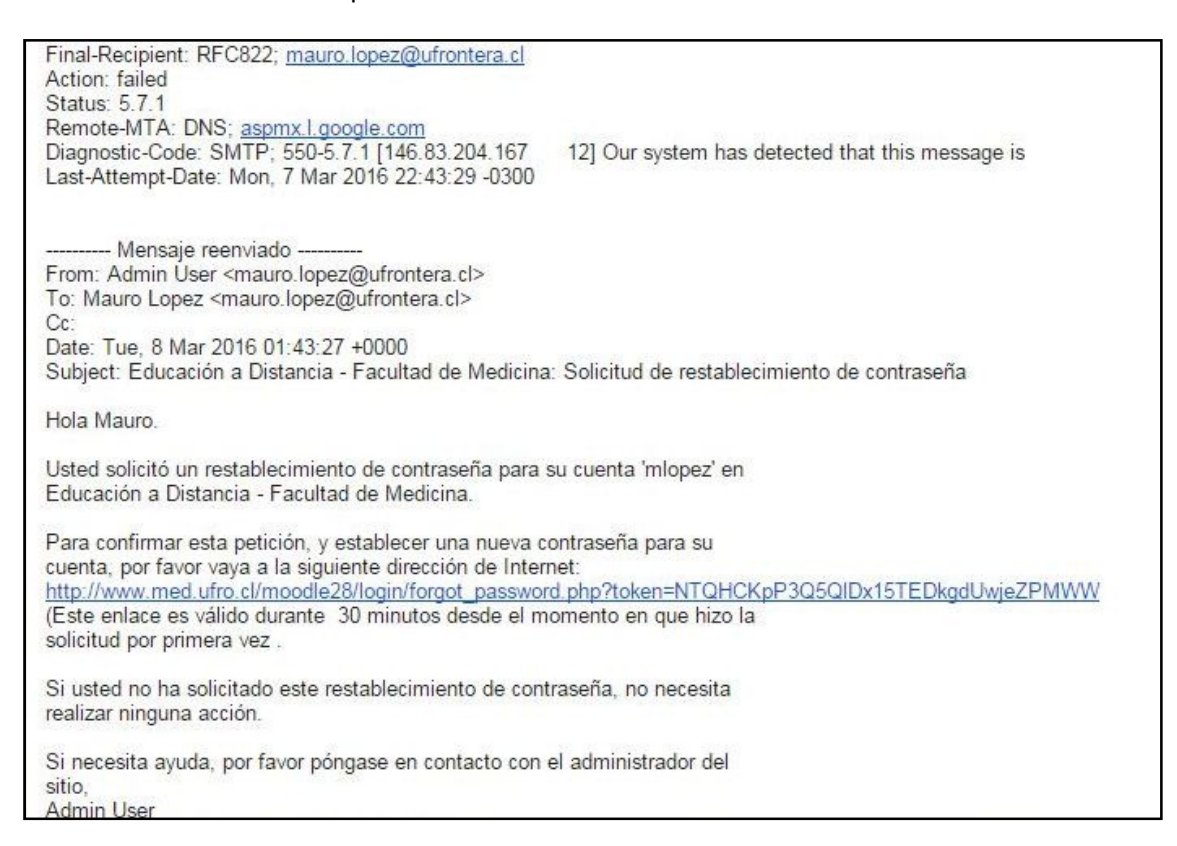

Debemos pinchar en el link y aparecerá un formulario para ingresar una contraseña nueva

## Educación a Distancia - Facultad de Medicina

| Página Principal / Entrar / Contraseña olvidad | a                                                                                                    |  |  |  |  |  |  |
|------------------------------------------------|----------------------------------------------------------------------------------------------------|--|--|--|--|--|--|
|                                                | Por favor, introduzca y repita a continuación la nueva contraseña, haga clic en "Establecer<br>contraseña",.<br>Su nueva contraseña se guardará, y usted serà identificado. |  |  |  |  |  |  |
| Establecer contraseña                          |                                                                                                    |  |  |  |  |  |  |
|                                                |                                                                                                    |  |  |  |  |  |  |
| Nombre de usuario                              | mlopez                                                                                                    |  |  |  |  |  |  |
| Nueva contraseña*                              |                                                                                                    |  |  |  |  |  |  |
| Nueva contraseña (de nuevo)*                   | ·······                                                                                                    |  |  |  |  |  |  |
|                                                | Guardar cambios Cancelar                                                                                                    |  |  |  |  |  |  |
| En este formulario hay campos obligatorios *.  |                                                                                                    |  |  |  |  |  |  |

Guardamos Cambios y listo.